INSTRUCTIONS sudo apt-get install openvpn cd /etc/openvpn sudo wget https://www.privateinternetaccess.com/openvpn/openvpn.zip sudo unzip openvpn.zip "ca.rsa.2048.crt" Above file in "CA Cert"

## https://www.privateinternetaccess.com/pages/client-support/

go to "Regional Gateway"

## Pick any Gateway.

Example: sweden.privateinternetaccess.com

VPN OpenVPN Sweden

Create VPN

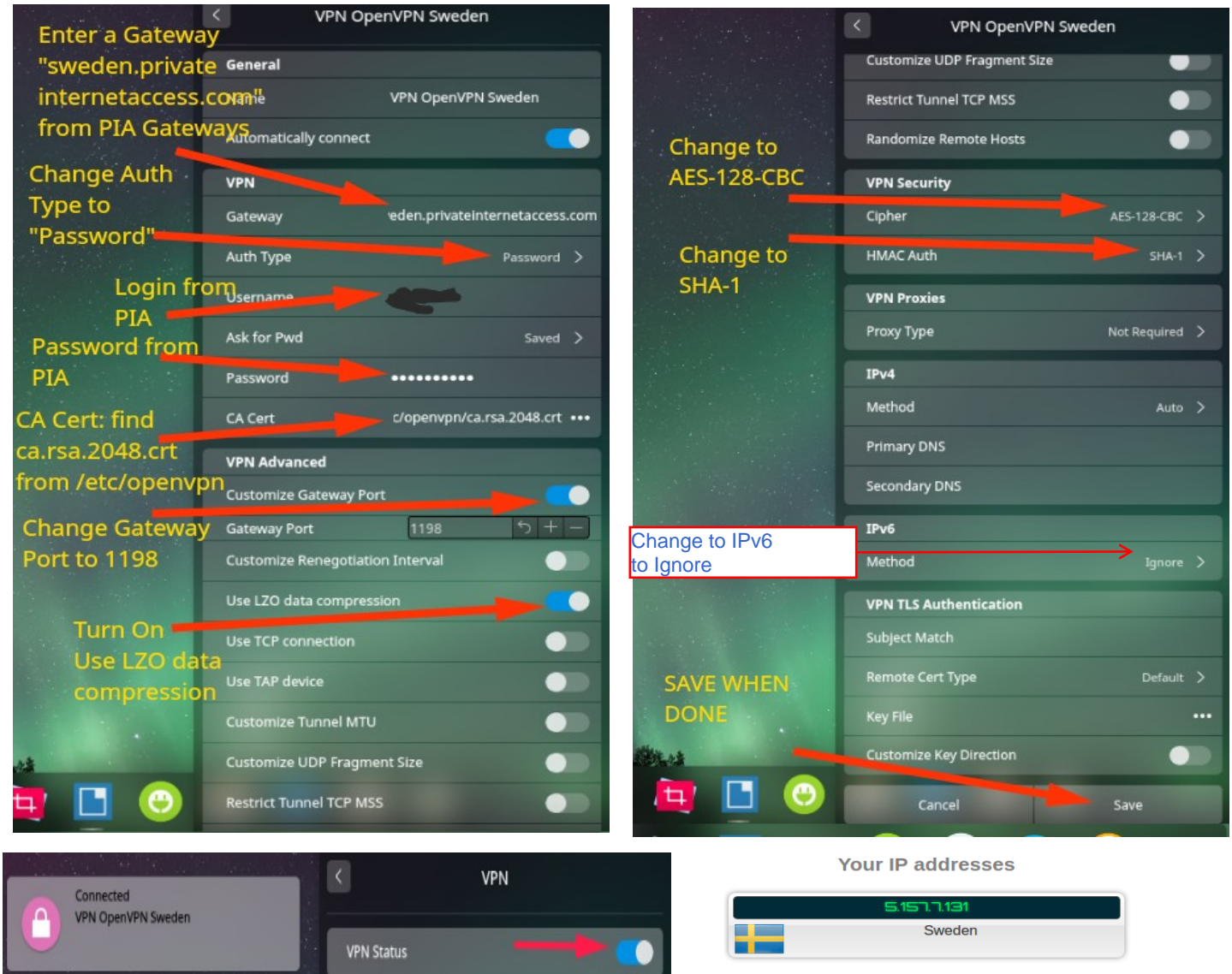

 $\checkmark$ 

warded IP detected. If you are using a proxy, it's a transparent p

IPv6 test not reachable.

Your IP addresses - WebRTC detection

10.15.10.6 Private-Use - [RFC1918]

ed to a VPN and you see your ISP IP, then your system is leakir

DNS Address - 1 server

| E 1577121 |  |
|-----------|--|
| Sweden    |  |
|           |  |